## Registering Profile via a Web URL.

1. A manager, coach or club administrator may have sent you a direct link to the registration form for the competition you would like to partake in. First, open the link which will populate the options shown below.

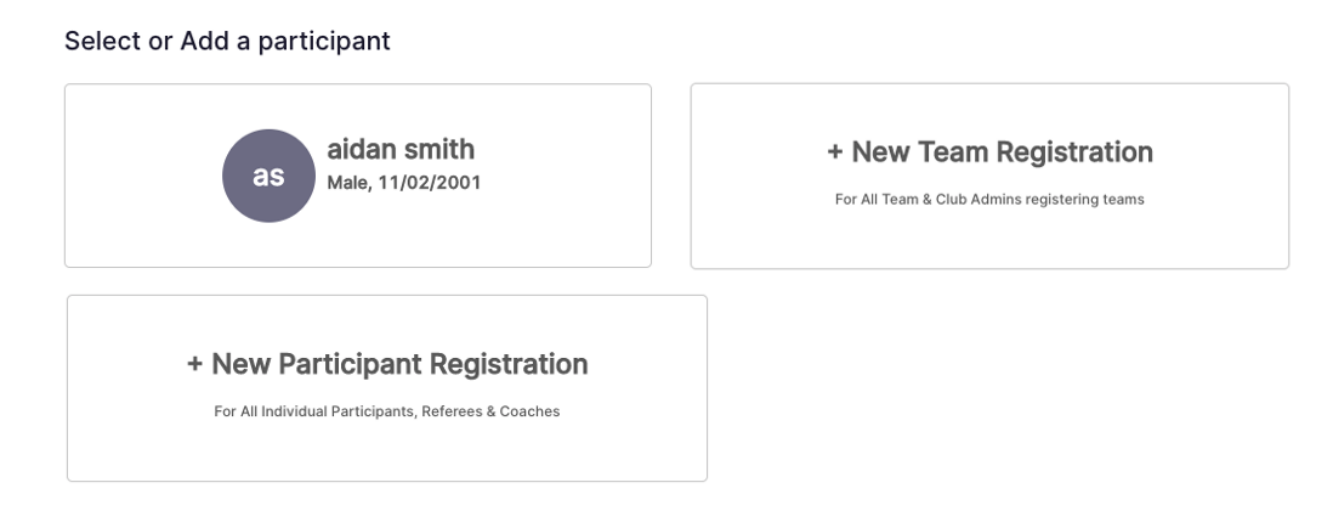

2. If you already have an account in Squadi, select your user profile in the top left. If not, select "+ New Participant Registration". There, you will be prompted three check boxes under the question "Who are you registering?". Select the box that matches with who you are trying to register.

| Who are you registering?* |                                                       |
|---------------------------|-------------------------------------------------------|
| Registering myself        | O Registering on behalf of someone(non family member) |

Parents please note: If you are intending to register your child, please ensure that you have checked the "registering a family member" box. This will allow you to link you and your child's accounts and access your child's details, registration etc.

3. Enter your personal details, including name, contact details, address, and an emergency contact.

If you are registering on behalf of someone or registering a family member, and their birthdate is within the age restraints of a child, the registration form will 'pop-up' a new criteria on the same page for 'Parent Details'. If this is not applicable to your registration, continue to step 5.

| Participant Details                                               |                            |
|-------------------------------------------------------------------|----------------------------|
| Gender*  Male Female Non-Binary/Gender Fluid Differently Identify |                            |
| Participant First Name*                                           | Alternative or Middle Name |
| Tom                                                               | Alternative or Middle Name |
| Participant Last Name*                                            | Date of Birth*             |
| Jones                                                             | 01-01-1999                 |
| Contact Mobile*                                                   | Contact Email*             |
| 0443434343                                                        | tomjones112@gmail.com      |
| Photo*                                                            |                            |
|                                                                   |                            |
| Find Address                                                      |                            |
| Address Search*                                                   |                            |
| 345 Golden Four Drive. Tugun QLD. Australia                       |                            |

4. Confirm parent guardian details if this (This is only is participant is U18 years of age.).

## Parent/Guardian Details

| rst Name*  | Middle Name |
|------------|-------------|
| First Name | Middle Name |
| ast Name*  |             |
| Last Name  |             |
| obile*     | Email*      |
| Mobile     | Email       |

| ŀ | Add | New | Parent/Guardian |  |
|---|-----|-----|-----------------|--|
|---|-----|-----|-----------------|--|

If you receive the below pop up this is because there is already an existing account within the system. Claim your profile by either an email or SMS password reset.

| 1 | We have found a matching user for Sam Player 2 (for security reasons, we have masked some of the details):                                                                                                    |
|---|----------------------------------------------------------------------------------------------------|
| 5 | Sam P**2 - Email: sa***@em***.com, Phone: xxxx x3 839                                                                                                    |
|   | If this is the participant you are registering then please press OK.                                                                                                    |
| f | Please Note: If you have previously registered this user, and proceed without claiming, you may create a duplicate profile and be required to pay membership fees again. If you are unable to access these contact details, please contact your competition organiser or club admin. |
| ( | Email SMS                                                                                                    |
|   | CANCEL                                                                                                    |

5. On the 'Select Competitions' page, choose the membership type and age group for which applies to you or your child's registration.

Note: In the top left corner, you'll see the name of the club you are registering to. If this is not your club, please do not continue with the form and contact a club administrator regarding the issue.

| aidan's club         aidan's state - Referee testing pro         Reg. Open         Reg. Close         30/11/2022-30/12/2022 | Find Another Competition                      |
|----------------------------------------------------------------------------------------------------|-----------------------------------------------|
| Membership Details                                                                                                    |                                               |
| Membership Product you are registering Individual to*                                                                       |                                               |
| Referee testing pro - Player Referee testing pro - Referee                                                                  |                                               |
| Registration Age Groups*                                                                                                    | ~                                             |
| Single Game Fee                                                                                                    | Total Seasonal Fees                           |
| \$0.00 incl.GST                                                                                                    | \$5.50 incl.GST                               |
| Prices are indicative only and do not include any discounts, rebates or whether                                             | er you have already paid your membership fee. |

6. On the 'Additional information' page, you'll be asked a series of questions that your competition organiser or club will propose. Most importantly, your FA-ID must be filled out accurately in order for your registration to be deemed successful.

| t is your FA ID?                                                                                                    |                         |
|----------------------------------------------------------------------------------------------------|-------------------------|
| ternal ID                                                                                                    |                         |
| ou identify as being of Aboriginal or Torres Strait Islander ori                                                        | igin?*                  |
| Not Applicable O Aboriginal O Torres Strait Islander                                                                    | r                       |
| ch Professional Team do you follow?*                                                                                    |                         |
|                                                                                                    | ~                       |
|                                                                                                    |                         |
| other playing any other participation sport?*                                                                           |                         |
| elect                                                                                                    |                         |
|                                                                                                    |                         |
| Frankrak Olympian Olympian Olympian                                                                                     |                         |
|                                                                                                    |                         |
|                                                                                                    |                         |
|                                                                                                    |                         |
|                                                                                                    | <b>6</b>                |
|                                                                                                    | ADD COMPETITION AND MEM |
|                                                                                                    | ADD COMPETITION AND MEM |
|                                                                                                    | ADD COMPETITION AND MEM |
| our Details                                                                                                    | ADD COMPETITION AND MEM |
| Our Details                                                                                                    | ADD COMPETITION AND MEM |
| Our Details<br>Select from Participant and Parent Details                                                               | ADD COMPETITION AND MEM |
| Our Details<br>Select from Participant and Parent Details<br>First Name*                                                | ADD COMPETITION AND MEM |
| First Name                                                                                                    | ADD COMPETITION AND MEM |
| Our Details<br>Select from Participant and Parent Details<br>First Name<br>First Name                                   | ADD COMPETITION AND MEM |
| Cour Details Select from Participant and Parent Details First Name* First Name Phone* Phone                             | ADD COMPETITION AND MEM |
| Our Details Select from Participant and Parent Details First Name First Name Phone Phone Find Address                   | ADD COMPETITION AND MEN |
| Cour Details Select from Participant and Parent Details First Name* First Name Phone* Phone Find Address Address Search | ADD COMPETITION AND MEM |
| Cour Details                                                                                                    | ADD COMPETITION AND MEM |

7. After the additional information page, you'll see a summary of your order, where you can add any discount codes or government vouchers, agree to terms and conditions, and enter your details for invoicing purposes.

| 🌔 squadi                                                                                                  |                                               |                                                                                                  | ٩                    |
|----------------------------------------------------------------------------------------------------|-----------------------------------------------|--------------------------------------------------------------------------------------------------|----------------------|
| Participants                                                                                              | + Add Another Participant                     |                                                                                                  |                      |
| Tom Jones           Maie, 0 1/01/1999           Competition           Referee testing pro<br>aidan's club | Edi: 🖍 Remove 🗋 You<br>Tom<br>Playe<br>Full C | ur order<br>I Jones - Referee testing pro<br>er - 1's<br>Competition - Upfront<br>II Payment Due | \$16.50 D<br>\$16.50 |
| Registration(s)<br>Player - 1's<br>© Full Competition - Upfront<br>+ Add Discount Code                    |                                               | Continue                                                                                         |                      |

8. Finally, Fill out your payment details and click submit, confirming your order and registering you to the competition.

|                                | Your order                                                                                       |                                                                                                    |
|--------------------------------|--------------------------------------------------------------------------------------------------|----------------------------------------------------------------------------------------------------|
|                                | Tom Jones - Referee testing pro<br><b>Player - 1's</b><br>Full Competition - Upfront <b>Edit</b> | \$16.50 📋                                                                                                    |
| MM/YY CVC                      | Sub-total                                                                                        | \$15.00                                                                                                    |
| ke to amend this, please go to | Shipping<br>GST                                                                                  | \$0.00<br>\$1.50                                                                                                    |
|                                | Charity Round-Up Total                                                                           | \$0.00<br>\$16.50                                                                                                    |
| SUBMIT                         | Transaction Fee ① Total Payment Due                                                              | \$0.00<br><b>\$16.50</b>                                                                                                    |
|                                | BACK                                                                                             |                                                                                                    |
|                                | MM / YY CVC<br>ke to amend this, please go to<br>SUBMIT                                          | MM / YY CVC<br>MM / YY CVC<br>Ke to amend this, please go to<br>SUBMT<br>SUBMT<br>MM / YY CVC<br>SUBMT<br>SUBMT<br>MM / YY CVC<br>SUBMT<br>SUBMT<br>SU |